# 第3章 FACSCalibur 日常操作

# 3.1FACS Calibur 基本結構

#### 3.1.1 儀器本體:

1. 電源開關:在FACS Calibur儀器右側下方,先啓動儀器本體,再打開電腦。

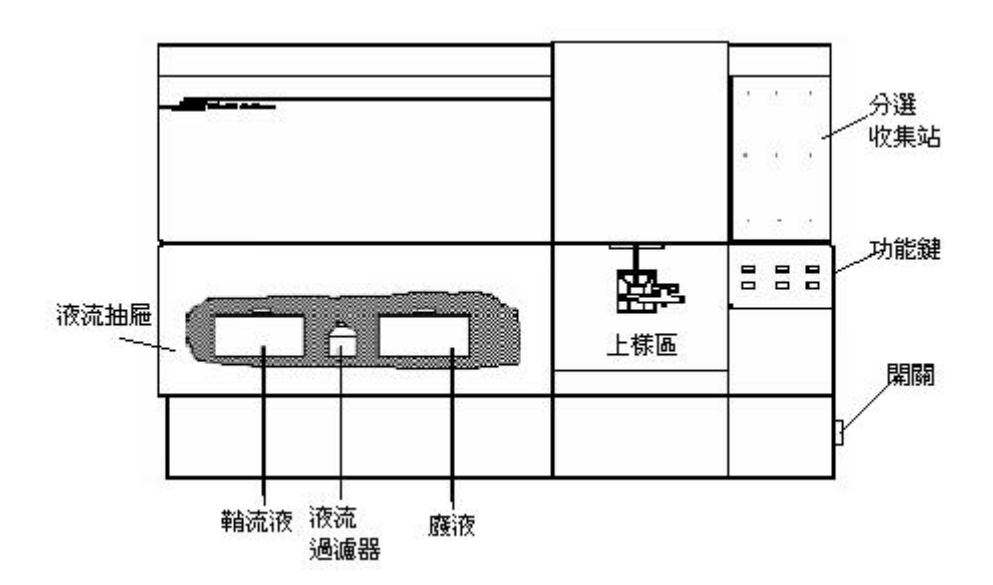

2. 儀器面板:

儀器前方面板的右下方有三個流速控制鍵、及三個功能控制鍵。 流速控制:

- LO: 樣品流速:12 µl /min
- MED: 樣品流速:35 µl /min

HI: 樣品流速:60 μl /min

功能控制:

- RUN: 此時上樣管處加壓,使細胞懸液從進樣針進入流動室。(正常 顯示燈號:綠色;黃色時表示儀器不正常,請檢查是否失 壓。)
- STANDBY: 無樣品或暖機時之正常位置,此時鞘液停止流動,雷射功率自動降低。
  - PRIME: 去除流動室中的氣泡,流動室施以反向壓力,將液流從流動室 沖入廢液筒,持續一定時間後,鞘液注滿流動室。PRIME 結 束,儀器恢復 STANDBY 狀態。

3. 儲液箱抽屜:

在主機左下方之儲液箱抽屜。可向前拉開, 內含鞘流液筒、廢液筒、鞘液過濾器Sheath Filter,及空氣濾網 Air filter。請注意氣路減 壓閥VENT TOGGLE之位置。

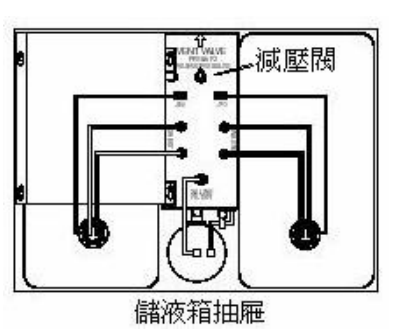

- 鞘液筒: 容積4升,位於抽屜左側。裝滿鞘液筒,儀器可以運行大約3小時。筒上裝有液面感應器,鞘液用完時,電腦軟體會有顯示。鞘液筒蓋上有環扣,保証鞘液筒密閉。
- 廢液筒: 容積4升,位於抽屜右側。筒上裝有液面感應器,廢液滿時,電腦軟體會有顯示。注意廢液可能有潛在的生物傳染性。
- 鞘液過濾器: 0.22μm過濾器,去除鞘液中的雜質,保證進入流動室的鞘液是 乾淨的。
- 氣路減壓閥:沿箭頭方向移動閥門開關以進行加壓或減壓。在鞘液筒裝鞘液時,需要減壓。
- 空氣過濾網: 用於過濾冷卻雷射的空氣。
- 4. 上樣品區:

上樣品區是樣本管的上樣位置。它包括三個部 分,一個是進樣針Sample Injection Tube,將 樣本輸入流動室,還有就是支撐架 Tube Support Arm、和液滴存留系統Droplet Containment System。

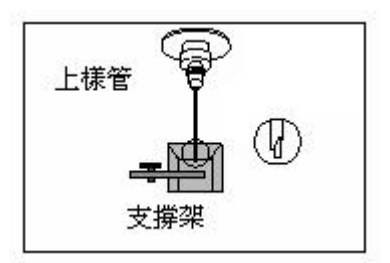

- 進樣針: 是一根不鏽鋼管,將細胞從樣本針中吸入流動室。進樣管外有一 套管,是液滴保留系統的一部分。
- 支撐架: 用於支撐樣本管、並負責啓動液滴存留系統。支撐架有三個位 置:位於樣本管之下的中位,樣本管左側或右側。

液滴存留系統: 系統由支撐架、真空幫浦和外套管 Bal Seal 組成。當支撐架位於左側或右側位 置時,真空幫浦就會啓動,將液體 從外管吸入廢液筒內。上樣時,須 上樣管 注意將支撐架位於中位,以避免過 外套管 多樣品被抽吸到廢液筒內(當支撐 抽氣 droplet 架位於中位,真空幫浦停止工 containment 系統 作)。更換樣品時,讓儀器保持 RUN 的模式,使得進樣針可以反沖。切換到 STANDBY 模式 前,確保液路已沖洗徹底以免碎片沈積到流動室中。

# 3.1.2 Macintosh 電腦與印表機:

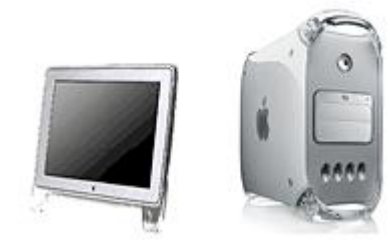

# 3.2 FACS Calibur 開機

FACSCalibur的設計將儀器的維護工作減至最少,但是,爲了保證儀器的正常運轉和 測定結果的可靠,儀器**開機前後**仍需要進行一些必要的常規維護。

# 3.2.1 開機標準程序:

- 1. 開啓細胞儀電源。
- 2. 開啓其他周邊配備電源,如印表機及 M.O.。
- 3. 開啓電腦。
- 4. 確認鞘流液筒(4L)有八分滿的 FACS FLOW,確實旋緊。
- 5. 將廢液倒掉,並在廢液筒(4L)中加入總體積1/10量家用漂白水。
- 6. 將氣壓閥方向調在加壓(Pressurize)位置。
- 7. 排除液流過濾氣中的氣泡。
- 8. 執行 PRIME 功能兩次。
- 9. HIGH RUN 兩分鐘,即可開始分析樣品。

## 3.2.2 檢品上機前之再確認事項:

- 1. 是否已將檢品濃度調至 1X10<sup>6</sup> cells/ml?一般實驗只需 1 ml 之檢品。
- 是否已小心地去除檢品中之細胞團塊,以防止管路堵塞?可使用附濾網 FALCON 試管 (Cat. No.2235) 或 30-50 μm 的尼龍篩網。
- 3. 是否已將檢品放至 FALCON 2052 試管中?試管是否有裂痕?
- 4. 是否已將專用鞘流液筒充填至八分滿?
- 5. 是否已將廢液倒掉,並在廢液筒中加入足量漂白水?
- 6. 是否已將液流過濾器中之氣泡排空?
- 7. 是否已將所有管線及管路裝置妥善?並將氣壓閥方向調至正確定位?
- 8. 是否已執行 Prime 兩次以將管路及 Flow Cell 中之氣泡排空?
- 9. 請填寫使用登記表。

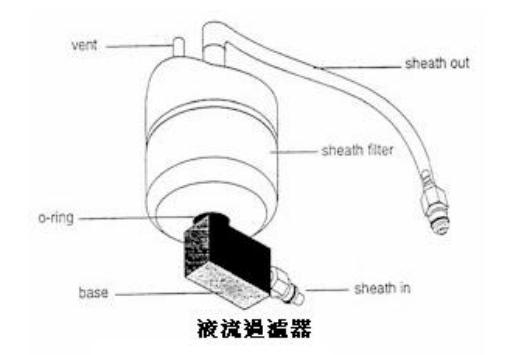

## 3.3 FACS Calibur 關機

實驗結束後,請於關機前清潔加樣針的外管和內管,防止加樣針堵塞或有染料殘留。

3.3.1 執行「日常除污」與「清洗」時機:

- ▶ 如在使用了一些特殊螢光染劑(如PI、AO、TO等)後,需執行「日常除污」與「日常 清洗」。
- ▶ 全血樣品如進行Lyse/No Wash分析(如 ProCount, VAC34 Stem Count), 需執行 「日常除污」與「日常清洗」。
- ▶ 某些樣本中含有大量蛋白成分,這些蛋白成分在上樣針中會殘留,積聚過多,會影響實驗檢測。需執行「日常除污」與「日常清洗」。
- ▶ 一般細胞株、或全血樣品進行Lyse /Wash分析,只需執行「日常清洗」。

## 3.3.2「日常除污」程序

- 1. 執行 PRIME 功能3-5次。
- 2. 將樣品支持架左移。
- 取 2 c.c. FACS Rinse 上樣品, 讓儀器的真空系統抽取約1 c.c. 的液 體。
- 4. 將樣品支持架回正,按HI RUN,然後讓FACS Rinse 清洗管路10分 鐘。
- 5. 取 2 c.c. dH2O 上樣品,重覆上述步驟1-3。

3.3.3「日常清洗」程序應用時機:關機前必要動作(嚴格要求)。

- 6. 執行 PRIME 功能3-5次。
- 7. 將樣品支持架左移。
- 8. 取 2 c.c. FACS Clean 上樣品,讓儀器的真空系統抽取約 1 c.c. 的液體。
- 9. 將樣品支持架回正,按HI RUN,然後讓FACS Clean 清洗管路10分鐘。
- 10. 取 2 c.c. dH2O,重覆上述步驟1-3。
- 11. 注意最後只留約 1 c.c. dH2O 在試管中。

## 3.3.4 FACS Calibur 關機

- 按Standby 以冷卻雷射, Standby五分鐘後關閉細胞儀。(務必等五分鐘後再關 FACSCalibur 電源,以延長雷射光源壽命。)
- 11. 倒掉廢液,並回填足量漂白水。

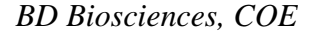

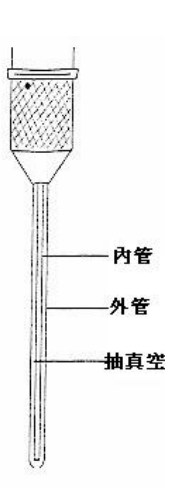

- 12. 將氣壓閥放在「漏氣」位置。將鞘流液筒充填至八分滿(前人種樹後人乘涼)。
- 13. 確認退出電腦中所有BD應用軟體,所有數據資料已儲存備份。關程式 "File"→
  - "Quit"(選擇"Don't save")
- 14. 關閉蘋果電腦。"Special"→ "Shutdown"。

## 3.3.5 清洗液的選擇

- FACS Clean 清洗液:流式細胞儀的常規清洗用液,直接使用,可有效去除儀器管 路內的樣本、染料等造成的污染。
- 漂白水-NaCIO 溶液:流式細胞儀的常規清洗用液。目前市場上的漂白水有效氣 濃度多為 5-10%。0.45mm 濾膜過濾後備用。
- FACS Rinse 清洗液:流式細胞儀的清洗液,直接使用,可有效去除儀器管路內積 聚的蛋白成分。
- 表面活性劑-Triton:使用濃度為 0.1%, 0.45mm 濾膜過濾後備用。使用表面活性 劑時,注意上樣管中不要加滿,也不要反沖,防止操作不當造成液體進入氣路,或 進入壓力控制器。
- 蒸餾水:爲了防止管路內殘留有清洗液,形成結晶或造成管路介面的腐蝕,在使用 清洗液清洗完畢後,一定要用蒸餾水,再次沖洗管路。0.45mm 濾膜過濾後備用。

## BD FACS Rinse 與 FACS Clean~專為細胞儀日常除污與清潔設計。

- 生物檢品常含有核酸蛋白質,細胞碎片等,容易在管路與流動室中堆積,造成低解析度、低敏感度、高CV值降低分選效能等。FACS Rinse與 FACS Clean可為您解決上述問題。
- ▶ FACS Rinse 是除污用清潔劑,可去除核酸蛋白質堆積物,通暢管路。
- FACS Clean 是清潔用,以漂白水為基質,可消毒生物危險性檢品,清淨管路,是日常清洗必用溶液。即時可用配方。

BD FACS Flow 鞘流液~專為流式細胞技術設計之平衡緩衝液。

- ▶ 即時可用配方,不須溶解,毋須稀釋。
- ▶ 製程中以0.1 um 的濾紙過濾,保證無鹽粒。
- ▶ 降低血球細胞的自體螢光。
- ➢ 絕不含 Sod Azide 防腐劑。
- ▶ 可回收 20 公升包裝。

3.4 FACS Calibur 每月維護

BD Biosciences, COE

流式細胞儀使用一段時間後,在鞘液管路、廢液管路和流動池中會有殘留的碎片、污染物等,因此,需要定期清洗管路,要求至少每個月做一次,如果處理樣本量很大,或經常使用附著性染料(如PI、AO等),則需要增加管路清洗頻率。清潔管路時使用含有效氯(NaCIO)濃度爲1-2%的稀釋漂白水。注意用漂白水清洗管路完畢後,必須換蒸餾水,再次沖洗管路,以防止管路有漂白水殘留。

#### 3.4.1 使用時機:

- ▶ 此程序應列入貴科/室/所之標準作業程序,並應確實登錄執行日期。
- ▶ 執行 FACS Comp 時,發現螢光訊號的敏感度下降時,如 FSC Sensitivity 下降。
- > 分析樣品時,發現螢光訊號之背景值升高,懷疑是管道不淨所致時。

# 3.4.2 月保養程序:

- 1. 在儀器減壓後,取下鞘液筒,倒空。如有必要,應清洗鞘液筒。
- 2. 用備用的鞘流液筒,裝一公升 FACS Clean,取代原有鞘液筒。
- 如下圖,釋放來自過濾器的出水接頭,並將原來鞘液筒的出水接頭,接到原來過濾器 的出水接頭的入口。如此可將鞘液濾器短路,使鞘液不流經濾器,直接沿鞘液管路進 入流動室。
- 4. 以 2 ml FACS Clean 為樣品, HI RUN 20分鐘。
- 5. 取下FACS Clean樣品。
- 6. 取另一備用鞘液筒,内裝兩公升dH2O,安裝妥當。
- 7. 以 2 ml dH2O為樣品, HI RUN 20分鐘。
- 8. 裝回原來的鞘流筒(含FACS Flow者)。
- 9. 將液流過濾器的接頭恢復原狀,確認接卡筍密合。
- 10. 如無需分析樣品, PRIME 兩次, Standby 5分鐘後, 即可關機。

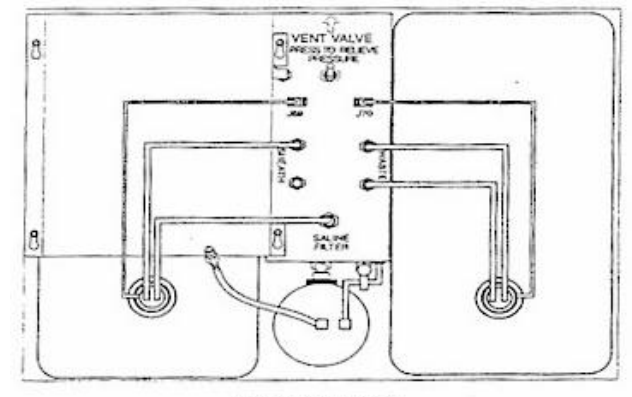

越過液流過濾器

# 3.5 定期維護保養

儀器管理人需要定期進行儀器檢查和清潔,這裏主要談一談空氣濾網的清潔:空氣濾 網位於鞘液筒上方,可以用吸塵器或水洗的辦法清潔。空氣濾網需要定期檢查,發現濾網 髒了,就需要清洗了。

- 1. 外抽取下空氣濾網。
- 2. 清潔濾網,如果水洗處理,應等濾網完全乾了以後,再進行安裝。
- 3. 裝回濾網,將其慢慢推回原位。安裝時注意濾網的方向,氣流由下往上通過。

## 需定期更換耗材與更換時機:

| 需定期更換耗材          | 更換時機                | BD目錄號                        |
|------------------|---------------------|------------------------------|
| FACS Flow        | 上機用平衡緩衝液。體積 20公升。   | 342003(騰達行 02-               |
|                  |                     | 27202215)                    |
| FACS Clean       | 專為細胞儀日常清潔設計。體積5公    | 340345(騰達行 02-               |
|                  | 升。                  | 27202215)                    |
| FACS Rinse       | 專為細胞儀日常除污設計。體積5公    | 340346(騰達行 02-               |
|                  | 升。                  | 27202215)                    |
| 液流過濾器 saline     | 每半年。                | 343542 (BD                   |
| filter           |                     | 0800211528)                  |
| Laser Filter     | 每年。                 | 343537(BD 0800211528)        |
| Bal Seal         | 樣品管會漏氣時。上樣品時覺得鬆鬆    | 343509 (BD 0800211528)       |
|                  | 的。                  |                              |
| FACS Flow 用水龍頭   | As needed.          | 343532 (BD 0800211528)       |
| 鞘液筒 & 廢液筒        | 會漏氣時。               | 343665(BD 0800211528)        |
| 新鞘液筒蓋            | 會漏氣時。               | 344283 (BD 0800211528)       |
| Falcon 352052 試管 | 上機專用試管。             | Falcon 2052(汎泰公司             |
|                  |                     | 0800213029)                  |
| Falcon 352235 試管 | 附濾網FALCON試管,上機前去除樣品 | Falcon 2235(汎泰公司             |
|                  | 中之細胞團塊,防止管路堵塞。      | 0800213029)                  |
| 印表機紙張            | 用罄時。                | (請自行向電腦周邊器材供                 |
|                  |                     | 應商購買)                        |
| 印表機墨水            | 用罄時。                | (請自行向電腦周邊器材供                 |
|                  |                     | 應商購買)                        |
| Mesh Filter      | 以尼龍篩網去除樣品中之細胞團塊,防   | Hydro-Bios 55 <i>μ</i> m(信安儀 |
|                  |                     |                              |

# 3.6 重要操作程序

根據美國臨床病理學會的規定,實驗室的負責人應建立一套制度來維護與品管流式細 胞儀。技術員應定期進行儀器的功能測試,看儀器是否有功能上的缺失,或不穩度,及任 何會影響測試數據的因素。並應將維護保養、維修及品管的資料登錄成冊。

# 3.6.1 重要操作程序:

1. 開機與關機程序是否確實。

2. 日常除污與日常清潔工作是否落實。

3. 儀器的校正與品管(FACS Comp + CaliBrite Beads)

4. 經常觀察 Cytometer Status 視窗。

5. 疑難排解程序:參考下表。

## 3.6.2 細胞儀疑難排解程序

| 徵狀           |     | 可能原因          |     | 排除問題方向        |
|--------------|-----|---------------|-----|---------------|
|              |     |               |     |               |
| ※ 細胞儀問題      |     |               |     |               |
| 上樣管無法抽真空,    | 1.0 | 上樣管留置器 O-Ring | 1.1 | 汰換 O-Ring。    |
| 即液滴留置系統(DCS) |     | 磨損。           |     |               |
| 無法正常運作       |     |               |     |               |
|              | 2.0 | 上樣管外管鬆脫。      | 2.1 | 鬆脫上樣管留置器,推外管進 |
|              |     |               |     | 定位,裝回上樣管外管,栓  |
|              |     |               |     | 緊。            |
|              |     |               | 2.2 | 旋緊外管。         |
|              | 3.0 | 上樣管外管忘了裝回。    | 3.1 | 鬆脫上樣管留置器,推外管進 |
|              |     |               |     | 定位,裝回上樣管外管,栓  |
|              |     |               |     | 緊。            |
|              | 4.0 | 廢液排出管被壓迫,或    | 4.1 | 檢視廢液排出管。      |
|              |     | 阻塞,不暢通。       |     |               |
| 流動室無法回塡鞘液    | 5.0 | 沒有液流壓力(失      | 5.1 | 漏氣閥方向調至正確定位   |
|              |     | 壓)。           |     |               |
|              |     |               | 5.2 | 旋緊鞘液筒、以防漏氣。   |
|              |     |               | 5.3 | 所有管線及管路裝置妥善。  |
|              |     |               | 5.4 | 鞘流液筒是否有裂痕、或漏  |
|              |     |               |     | 氣。必要時汰換鞘流液筒。. |
|              |     |               | 5.5 | 鞘液筒保護鐵蓋應置於鞘液筒 |
|              |     |               |     | 上並置定位後卡緊      |

|         |      |                                           | 5.6      | RUN時,檢查Sample                                                                                                    |
|---------|------|-------------------------------------------|----------|----------------------------------------------------------------------------------------------------|
|         |      |                                           |          | Voltage,正常值應低於                                                                                                    |
|         |      |                                           |          | 7volts °                                                                                                    |
|         | 6.0  | 鞘流液用磬。                                    | 6.1      | 用FACSFlow鞘流液充填至八                                                                                                    |
|         |      |                                           |          | 分滿。                                                                                                    |
|         | 7.0  | 液流過濾器有氣泡。                                 | 7.1      | 去除氣泡。                                                                                                    |
| 樣品試管上不去 | 8.0  | 誤用不適合的試管。                                 | 8.1      | 請用Falcon 2052                                                                                                    |
|         | 9.0  | 試管支持架需調整。                                 | 9.1      | 旋轉調整試管支持架(順時鐘                                                                                                    |
|         |      |                                           |          | 向下、逆時鐘向上)。                                                                                                    |
|         | 10.0 | Bal Seal 磨損。                              | 10.1     | 汰換 Bal seal                                                                                                    |
|         |      |                                           |          |                                                                                                    |
| ※數據顯示問題 |      |                                           |          |                                                                                                    |
| 收集數據時,  | 若狀   | 態視窗Status顯示 REA                           | DY,      | <b>僉視</b> 下列可能:                                                                                                    |
| 不見細胞信號  |      |                                           |          |                                                                                                    |
|         | 11.0 | 儀器條件設定錯誤。設                                | 11.1     | 提高設閾參數信號之倍增                                                                                                    |
|         |      | 闌參數信號沒有適當放                                |          | (Amp Gain)指數。                                                                                                    |
|         |      | 大。                                        |          |                                                                                                    |
|         | 12.0 | 閾値設太高。                                    | 12.1     | 降低閾値。                                                                                                    |
|         | 13.0 | 選錯設閾參數信號                                  | 13.1     | 檢查設閾參數(一般螢光分析                                                                                                    |
|         |      |                                           |          | FSC;DNA分析 FL2-H)。                                                                                                    |
|         | 14.0 | 沒有放樣品,或細胞濃<br>度不足。                        | 14.1     | 試試其他樣品或以標準品確認<br>之。                                                                                                    |
|         | 15.0 | 沒有搖勻樣品,細胞沉                                | 15.1     | 搖勻樣品。                                                                                                    |
|         |      | 澱。                                        |          |                                                                                                    |
|         | 16.0 | 上樣管阻塞。                                    | 16.1     | 以漂白水替换樣品、Prime數                                                                                                    |
|         |      |                                           |          | 次、HI RUN十分鐘。如仍阻                                                                                                    |
|         |      |                                           |          | 塞,叫修0800-211528。                                                                                                    |
|         | 17.0 | 圖譜有設圈選功能,但<br>所檢測的細胞皆不符圈<br>選條件。          | 17.1     | 去除圈選功能。                                                                                                    |
|         | 18.0 | 錯用分析用圖形                                   | 18.1     | 進入圖形格式,改選收集<br>(Acquisition)格式                                                                                                    |
|         | 19.0 | 細胞儀與電腦連線失<br>敗。                           | 19.1     | 關閉細胞儀與電腦,重新開機<br>(先細胞儀、後電腦)以建立<br>連線。                                                                                                    |
|         |      |                                           | יייייייי |                                                                                                    |
|         |      | 態 <mark>院図うtatus親</mark> 不う/A/<br>辺右や PUN |          | * 1 (双) (尻) (アクリリ) (形) (アクリリ) (アクリン) (アクリン) ((Proto)) ((Proto)) |
|         | 20.0 | 役有按 KUN。                                  | 20.1     | 按KUN。                                                                                                    |
|         | 21.0 | 沒上樣品管,或樣品管<br>沒放正。                        | 21.1     | 上樣品管或將樣品管放正。                                                                                                    |

|          | 22.0 樣品管破裂,漏氣。                     | 22.1 換新樣品管。                                                                                                    |
|----------|------------------------------------|----------------------------------------------------------------------------------------------------|
|          | 23.0 鞘液筒沒有蓋緊,漏<br>氣。               | 23.1 蓋緊鞘液筒。                                                                                                    |
|          | 24.0 鞘液筒保護鐵蓋沒有加<br>回原位。            | 改 24.1 鞘液筒保護鐵蓋放回原位並卡<br>緊。                                                                                                    |
|          | 25.0 漏氣閾放在漏氣位置<br>(VENT)。          | 25.1 漏氣閾放在加壓位置<br>(PRESSURIZE)。                                                                                                |
|          | 26.0 鞘液管或鞘液濾過液管<br>沒有接通、接好。        | 管 26.1 檢視鞘液管或鞘液濾過液管。                                                                                                    |
|          | 27.0 Bal Seal 磨損。                  | 27.1 汰換 Bal seal。                                                                                                    |
|          | 若狀態視窗Status顯示 NC                   | DT READY,檢視下列可能:                                                                                                    |
|          | 28.0 雷射正在暖機。                       | 28.1 等五分鐘                                                                                                    |
|          | 29.0 雷射無法激發光。                      | 29.1 檢查Status視窗之雷射電源,<br>若為 0 mWatts,則將所有儀<br>器與周邊設備關閉,並重新開<br>機。若重複開機2-3次,仍未<br>見電源回復至15mW,叫修<br>0800-211528。                 |
|          | <b>30.0</b> 鞘液用磬,或廢液過<br>滿。        | 30.1 檢視鞘液或廢液水位。                                                                                                    |
|          | 31.0 鞘液或是廢液液面電<br>感應器沒有接好或斷<br>線。  | 子 31.1 檢查鞘液或是廢液液面電子感 應器。                                                                                                    |
|          | 32.0 鞘液流區有漏氣                       | <ul> <li>32.1 RUN時,將樣品支撐架右移,<br/>檢視Status視窗,Sample</li> <li>Voltage應為10.2。若低於</li> <li>10,則更換鞘液筒與筒蓋內橡</li> <li>皮軟壁。</li> </ul> |
| 細胞信號出奇地高 | <b>33.0</b> 流動室中有氣泡。               | <b>33.1 按PRIME</b> 進行流動室的清洗<br>(Drain/Fill)結束後會自動回復<br>STANDBY,重複至少10次。                                                        |
|          | 34.0 液流過濾器有氣泡。                     | 34.1 去除氣泡。                                                                                                    |
|          | 35.0 閾值設太低。                        | 35.1 調高閾値。                                                                                                    |
|          | 36.0 設闌參數信號放大得之<br>強,連小氣泡都有信<br>號。 | 太 36.1 調降參數信號放大設定。                                                                                                    |
|          | መር                                 |                                                                                                    |

|          | 37.0 細胞濃度太濃。                                                                                                    | 37.1 稀釋樣品。理想細胞濃度 :<br>1x10 <sup>6</sup> cells/mL; HIGH RUN<br>最高可容許5x10 <sup>6</sup> cells/mL,                                                                                                    |
|----------|----------------------------------------------------------------------------------------------------|----------------------------------------------------------------------------------------------------|
|          |                                                                                                    | LO RUN時最高可至1x10 <sup>7</sup>                                                                                                    |
|          | <b>38 0</b> 槎 县 澧                                                                                                    | 381 鉴槎县流速改成 MED or I O                                                                                                    |
|          | 影於HIGH。                                                                                                    | (最佳濃度見37 1)                                                                                                    |
|          |                                                                                                    |                                                                                                    |
| 細胞信號異常得低 | 39.0 閾値設太高。                                                                                                    | 39.1 降低閾值。                                                                                                    |
|          | 40.0 設闌參數信號沒有適當<br>放大。                                                                                                    | 40.1 調高參數信號放大設定。                                                                                                    |
|          | <b>41.0</b> 忘記搖勻樣品。                                                                                                    | <b>41.1</b> 搖勻樣品。                                                                                                    |
|          | 42.0 細胞很稀。                                                                                                    | 42.1 濃縮樣品以提高細胞濃度。—                                                                                                    |
|          |                                                                                                    | 般應用多使用HI或MED流速進                                                                                                    |
|          |                                                                                                    | 行樣品數據收集。                                                                                                    |
|          | 43.0 進樣管發生阻塞                                                                                                    | 43.1 PRIME數次,並使用10%漂白                                                                                                    |
|          |                                                                                                    | 水與温dH2O進行清洗20分                                                                                                    |
|          |                                                                                                    | 鐘,流速為HI RUN。然後使                                                                                                    |
|          |                                                                                                    | 用□□2□(肩洗 □□万) 理。                                                                                                    |
|          |                                                                                                    |                                                                                                    |
| 細胸信糖忽高忽低 | 440 樣品管破裂。                                                                                                    | 441                                                                                                    |
| 細胞信號忽高忽低 | 44.0 樣品管破裂。<br>45.0 Bal Seal 蘑指。                                                                                                    | 44.1 換新樣品管。<br>45.1 換新 Bal seal.                                                                                                    |
| 細胞信號忽高忽低 | <ul> <li>44.0 樣品管破裂。</li> <li>45.0 Bal Seal 磨損。</li> <li>46.0 進樣管部份阳塞。</li> </ul>                                                                                                    | 44.1 換新樣品管。<br>45.1 換新 Bal seal.<br>46.1 儀器置於STANDBY,換上廢                                                                                                    |
| 細胞信號忽高忽低 | <ul> <li>44.0 樣品管破裂。</li> <li>45.0 Bal Seal 磨損。</li> <li>46.0 進樣管部份阻塞。</li> </ul>                                                                                                    | <ul> <li>44.1 換新樣品管。</li> <li>45.1 換新 Bal seal.</li> <li>46.1 儀器置於STANDBY,換上廢<br/>液管,進行PRIME數次後, 携</li> </ul>                                                                                                    |
| 細胞信號忽高忽低 | <ul> <li>44.0 樣品管破裂。</li> <li>45.0 Bal Seal 磨損。</li> <li>46.0 進樣管部份阻塞。</li> </ul>                                                                                                    | <ul> <li>44.1 換新樣品管。</li> <li>45.1 換新 Bal seal.</li> <li>46.1 儀器置於STANDBY,換上廢<br/>液管,進行PRIME數次後,搏<br/>上10%漂白水與dH<sub>2</sub>O HI RUN</li> </ul>                                                                                                    |
| 細胞信號忽高忽低 | <ul> <li>44.0 樣品管破裂。</li> <li>45.0 Bal Seal 磨損。</li> <li>46.0 進樣管部份阻塞。</li> </ul>                                                                                                    | <ul> <li>44.1 換新樣品管。</li> <li>45.1 換新 Bal seal.</li> <li>46.1 儀器置於STANDBY,換上廢<br/>液管,進行PRIME數次後,換<br/>上10%漂白水與dH<sub>2</sub>O HI RUN<br/>10分鐘,以清空進樣管。若仍</li> </ul>                                                                                                    |
| 細胞信號忽高忽低 | <ul> <li>44.0 樣品管破裂。</li> <li>45.0 Bal Seal 磨損。</li> <li>46.0 進樣管部份阻塞。</li> </ul>                                                                                                    | <ul> <li>44.1 換新樣品管。</li> <li>45.1 換新 Bal seal.</li> <li>46.1 儀器置於STANDBY,換上廢<br/>液管,進行PRIME數次後,換<br/>上10%漂白水與dH<sub>2</sub>O HI RUN<br/>10分鐘,以清空進樣管。若仍<br/>訊號仍不穩定,則取下進樣</li> </ul>                                                                                                    |
| 細胞信號忽高忽低 | <ul> <li>44.0 樣品管破裂。</li> <li>45.0 Bal Seal 磨損。</li> <li>46.0 進樣管部份阻塞。</li> </ul>                                                                                                    | <ul> <li>44.1 換新樣品管。</li> <li>45.1 換新 Bal seal.</li> <li>46.1 儀器置於STANDBY,換上廢<br/>液管,進行PRIME數次後,換<br/>上10%漂白水與dH<sub>2</sub>O HI RUN<br/>10分鐘,以清空進樣管。若仍<br/>訊號仍不穩定,則取下進樣<br/>管,以超音波震盪器進行清</li> </ul>                                                                                                    |
| 細胞信號忽高忽低 | <ul> <li>44.0 樣品管破裂。</li> <li>45.0 Bal Seal 磨損。</li> <li>46.0 進樣管部份阻塞。</li> </ul>                                                                                                    | <ul> <li>44.1 換新樣品管。</li> <li>45.1 換新 Bal seal.</li> <li>46.1 儀器置於STANDBY,換上廢<br/>液管,進行PRIME數次後,換<br/>上10%漂白水與dH2O HI RUN<br/>10分鐘,以清空進樣管。若仍<br/>訊號仍不穩定,則取下進樣<br/>管,以超音波震盪器進行清<br/>理。</li> </ul>                                                                                                    |
| 細胞信號忽高忽低 | <ul> <li>44.0 樣品管破裂。</li> <li>45.0 Bal Seal 磨損。</li> <li>46.0 進樣管部份阻塞。</li> <li>47.0 樣品遭受汚染</li> </ul>                                                                                       | <ul> <li>44.1 換新樣品管。</li> <li>45.1 換新 Bal seal.</li> <li>46.1 儀器置於STANDBY,換上廢<br/>液管,進行PRIME數次後,換<br/>上10%漂白水與dH2O HI RUN<br/>10分鐘,以清空進樣管。若仍<br/>訊號仍不穩定,則取下進樣<br/>管,以超音波震盪器進行清<br/>理。</li> <li>47.1 確定樣品管乾淨,並重新準備<br/>樣品。</li> </ul>                                                                                                    |
| 細胞信號忽高忽低 | <ul> <li>44.0 樣品管破裂。</li> <li>45.0 Bal Seal 磨損。</li> <li>46.0 進樣管部份阻塞。</li> <li>47.0 樣品遭受汚染</li> <li>48.0 需重調儀器設定。</li> </ul>                                                                | <ul> <li>44.1 換新樣品管。</li> <li>45.1 換新 Bal seal.</li> <li>46.1 儀器置於STANDBY,換上廢<br/>液管,進行PRIME數次後,換<br/>上10%漂白水與dH2O HI RUN<br/>10分鐘,以清空進樣管。若仍<br/>訊號仍不穩定,則取下進樣<br/>管,以超音波震盪器進行清<br/>理。</li> <li>47.1 確定樣品管乾淨,並重新準備<br/>樣品。</li> <li>48.1 執行儀器設定最佳化步驟。</li> </ul>                                                                                         |
| 細胞信號忽高忽低 | 44.0 樣品管破裂。         45.0 Bal Seal 磨損。         46.0 進樣管部份阻塞。         46.0 進樣管部份阻塞。         47.0 樣品遭受汚染         48.0 需重調儀器設定。         49.0 流動室中有氣泡。                                            | <ul> <li>44.1 換新樣品管。</li> <li>45.1 換新 Bal seal.</li> <li>46.1 儀器置於STANDBY,換上廢<br/>液管,進行PRIME數次後,換<br/>上10%漂白水與dH2O HI RUN<br/>10分鐘,以清空進樣管。若仍<br/>訊號仍不穩定,則取下進樣<br/>管,以超音波震盪器進行清<br/>理。</li> <li>47.1 確定樣品管乾淨,並重新準備<br/>樣品。</li> <li>48.1 執行儀器設定最佳化步驟。</li> <li>49.1 執行PRIME數次以清洗流動<br/>室。</li> </ul>                                                     |
| 細胞信號忽高忽低 | <ul> <li>44.0 樣品管破裂。</li> <li>45.0 Bal Seal 磨損。</li> <li>46.0 進樣管部份阻塞。</li> <li>47.0 樣品遭受汚染</li> <li>48.0 需重調儀器設定。</li> <li>49.0 流動室中有氣泡。</li> <li>50.0 液流過濾器有氣泡。</li> </ul>                 | <ul> <li>44.1 換新樣品管。</li> <li>45.1 換新 Bal seal.</li> <li>46.1 儀器置於STANDBY,換上廢<br/>液管,進行PRIME數次後,將<br/>上10%漂白水與dH<sub>2</sub>O HI RUN<br/>10分鐘,以清空進樣管。若仍<br/>訊號仍不穩定,則取下進樣<br/>管,以超音波震盪器進行清<br/>理。</li> <li>47.1 確定樣品管乾淨,並重新準備<br/>樣品。</li> <li>48.1 執行儀器設定最佳化步驟。</li> <li>49.1 執行PRIME數次以清洗流動<br/>室。</li> <li>50.1 以排氣引流管排除氣泡。</li> </ul>                |
| 細胞信號忽高忽低 | 44.0 樣品管破裂。         45.0 Bal Seal 磨損。         46.0 進樣管部份阻塞。         46.0 進樣管部份阻塞。         47.0 樣品遭受汚染         48.0 需重調儀器設定。         49.0 流動室中有氣泡。         50.0 液流過濾器有氣泡。         51.0 流動室太髒。 | <ul> <li>44.1 換新樣品管。</li> <li>45.1 換新 Bal seal.</li> <li>46.1 儀器置於STANDBY,換上廢<br/>液管,進行PRIME數次後,換<br/>上10%漂白水與dH2O HI RUN<br/>10分鐘,以清空進樣管。若仍<br/>訊號仍不穩定,則取下進樣<br/>管,以超音波震盪器進行清<br/>理。</li> <li>47.1 確定樣品管乾淨,並重新準備<br/>樣品。</li> <li>48.1 執行儀器設定最佳化步驟。</li> <li>49.1 執行PRIME數次以清洗流動<br/>室。</li> <li>50.1 以排氣引流管排除氣泡。</li> <li>51.1 進行月保養大清洗程序。</li> </ul> |

|                        | 53.0 | 鞘液筒漏氣。                | 53.1 | 取下樣品管,儀器於                    |
|------------------------|------|-----------------------|------|------------------------------|
|                        |      |                       |      | STANDBY狀態,檢查                 |
|                        |      |                       |      | STATUS視窗之Sample              |
|                        |      |                       |      | Voltage值應為10.2。若低於           |
|                        |      |                       |      | 10,則更新鞘液筒、筒蓋、與               |
|                        |      |                       |      | 橡皮軟壓,並確認鞘液液面電                |
|                        |      |                       |      | 子感應器與過濾器接頭是否於                |
|                        |      |                       |      | 正確位置。                        |
|                        |      |                       |      |                              |
| 碎片雜訊過多                 | 54.0 | 閾値設太低。                | 54.1 | 調高閾値。                        |
|                        | 55.0 | 液流過濾器不清潔。             | 55.1 | 換新液流過濾器。                     |
|                        | 56.0 | 樣品前處理傷害細胞,<br>造成碎片。   | 56.1 | 顯微鏡檢樣品。                      |
|                        | 57.0 | 鞘流液遭汚染。               | 57.1 | 以dH <sub>2</sub> O沖洗鞘液筒,再灌入新 |
|                        |      |                       |      | 的鞘流液或是新批號鞘流液。                |
|                        | 58.0 | 流動室不清潔。               | 58.1 | 進行月保養大清洗程序。                  |
|                        |      |                       |      |                              |
| 數據的變異係數過高<br>(high CV) | 59.0 | 流動室中有氣泡。              | 59.1 | 執行PRIME數次以清洗流動<br>室。         |
|                        | 60.0 | 樣品流速太高 ( <b>DNA</b> 分 | 60.1 |                              |
|                        |      | 析宜用LO)。               |      | 改爲MED或LO。                    |
|                        | 61.0 | 不正常液流壓力。              | 61.1 | 檢查鞘液筒蓋是否栓緊,所有                |
|                        |      |                       |      | 接頭均放置正確。                     |
|                        |      |                       | 61.2 | 檢查STATUS視窗之Sample            |
|                        |      |                       |      | Voltage(參考32.1)              |
|                        | 62.0 | 流動室不清潔。               | 62.1 | 進行月保養大清洗程序。                  |
|                        | 63.0 | 不良的樣品製備方法造            | 63.1 | 詢求技術指導以改進樣品製                 |
|                        |      | 成。                    |      | 備。                           |
|                        | 64.0 | 液流過濾器有氣泡。             | 64.1 | 打開排氣引流管以排除氣泡。                |
|                        | 65.0 | 誤用不適合的溶液製備            | 65.1 | 使用相同緩衝液作爲鞘流液與                |
|                        |      | 標準品(FACS Flow for     |      | 樣品製備液。                       |
|                        |      | CaliBrite Beads) 。    |      |                              |
|                        |      |                       | 65.2 | 若使用Calibrite beads進行儀        |
|                        |      |                       |      | 器表現檢測時,應使用                   |
|                        |      |                       |      | FACSFLow作爲鞘流液與樣品             |
|                        |      |                       |      | 製備液。                         |

|              | 66.0 | 標準品過期失效             | 66.1 | 更換新批號Calibrite beads並    |
|--------------|------|---------------------|------|--------------------------|
|              |      | (CaliBrite Beads or |      | 重新進行品管程序檢測。              |
|              |      | QC Particles) 。     |      |                          |
|              |      |                     |      |                          |
| ※桌上型分選器問題    |      |                     |      |                          |
| 分選細胞未流入收集管   | 67.0 | 分選管路阻塞              | 67.1 | <br>執行分選管路清洗程序。          |
| 或是按壓Purge鈕無液 |      |                     |      |                          |
| 體流入收集管       |      |                     |      |                          |
|              | 68.0 | 無分選圈選設定             | 68.1 | 於Sort Setup視窗選擇合適的       |
|              |      |                     |      | 分選圈選設定。                  |
|              | 68.0 | 分選細胞速率超過300         | 69.1 | 稀釋樣品。                    |
|              | 72.0 | cells/sec           |      | ··                       |
|              | 70.0 | 沒有按RUN。             | 70.0 | 按RUN。                    |
|              |      |                     |      |                          |
| 分選後細胞死亡      | 71.0 | 分選時使用FACSFlow       | 71.1 | 分選時應選用PBS (無Ca++、        |
|              |      | 作爲鞘流液。              |      | Mg++) ∘                  |
|              | 72.0 | 收集管內壁未包覆            | 72.1 | 依包覆步驟進行管壁包覆              |
|              |      | 4%BSA ∘             |      | 4%BSA ∘                  |
|              | 73.0 | 分選前細胞已死亡。           | 73.1 | 分選前進行存活率檢測。              |
|              | 74.0 | 欲分選細胞無法長時間          | 74.1 | 收集管内注入5ml含20%FBS         |
|              |      | 活於PBS。              |      | 之適當細胞培養液作爲緩衝             |
|              |      |                     |      | 層。                       |
|              |      |                     |      |                          |
| 細胞回收率過低      | 75.0 | 收集管內壁未包覆            | 75.1 | 依包覆步驟進行管壁包覆              |
|              |      | 4%BSA ∘             |      | 4%BSA ∘                  |
|              | 76.0 | 離心轉速過高。             | 76.1 | 一般細胞離心轉速為1000 -          |
|              |      |                     |      | 1200rpm,5-10分鐘。          |
|              |      |                     |      |                          |
| 分選後細胞純度低     | 77.0 | 選用RECOVERY分選        | 77.1 | 應選用Single Cell或Exclusion |
|              |      | 模式。                 |      | 分選模式以提高分選細胞純             |
|              |      |                     |      | 度。                       |
|              | 78.0 | 分選流速選用MED或          | 78.1 | 分選時應選用LO。                |
|              |      | HI •                |      |                          |
|              | 79.0 | 分選後進行複檢分析           | 79.1 | 樣品上機前應輕輕搖勻混合樣            |
|              |      | 時,樣品內有氣泡。           |      | 品以避免氣泡產生。                |
|              | 80.0 | 流動室內有氣泡。            | 80.1 | 執行PRIME數次以清洗流動           |
|              |      |                     |      | 室。                       |
|              | 81.0 | 液流過濾器內有氣泡。          | 81.0 | 打開排氣引流管以排除氣泡。            |

|                              | 82.0 | 分選時,闌値設定過<br>高。       | 82.1 | 調降闌値。                                |
|------------------------------|------|-----------------------|------|--------------------------------------|
|                              |      |                       |      |                                      |
| ※四色螢光分析問題                    |      |                       |      |                                      |
| FL4-%FL3光補償調節<br>値較平常値高出二倍   | 83.0 | 鞘液筒蓋未栓緊。              | 83.1 | 將鞘液筒蓋栓緊。                             |
|                              | 84.0 | 流動室內有氣泡。              | 84.1 | 執行 <b>PRIME</b> 數次以清洗流動<br>室。        |
|                              | 85.0 | 液流過濾器內有氣泡。            | 85.0 | 打開排氣引流管以排除氣泡。                        |
|                              | 86.0 | 藍光雷射與紅光雷射間<br>時間差不正確。 | 86.1 | 執行Time-Delay校準。                      |
|                              |      |                       |      |                                      |
| Time-Delay校準時出<br>現信號不足之錯誤訊息 | 87.0 | 校準時選用錯誤儀器設<br>定。      | 87.1 | 執行正確Time-Delay校準程<br>序。              |
|                              |      |                       |      |                                      |
| Time-Delay校準時出<br>現信號偏差之錯誤訊息 | 88.0 | 鞘液筒蓋未栓緊。              | 88.1 | 將鞘液筒蓋栓緊。                             |
|                              | 89.0 | 流動室內有氣泡。              | 89.1 | 執行PRIME數次以清洗流動<br>室。                 |
|                              | 90.0 | 液流過濾器內有氣泡。            | 90.0 | 打開排氣引流管以排除氣泡。                        |
|                              | 91.0 | 不正常液流壓力。              | 91.1 | 檢查鞘液筒蓋是否栓緊,所有<br>接頭均放置正確。            |
|                              |      |                       | 91.2 | 檢查STATUS視窗之Sample<br>Voltage(參考32.1) |